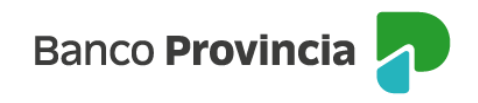

## **Banca Internet Provincia (BIP)**

## Alta de Cuenta Cuotapartista

Para dar de alta una Cuenta Cuotapartista, también conocida como "Cuenta Fondos", y operar con Fondos Comunes de Inversión, se deberá acceder al menú "Inversiones", sección "Fondos Comunes, Bonos y Acciones". En la pantalla se mostrará la o las cuentas cuotapartistas que el cliente posee, junto al valor de sus inversiones. En el menú "Más Opciones" que se despliega en el lateral derecho de la pantalla, aparece la opción de "Nueva Cuenta de Inversión".

| Inversiones                                     |
|-------------------------------------------------|
| Fondos Comunes de Inversión, Bonos y Acciones   |
| 📀 Nueva Cuenta de Inversión                     |
| Cuenta Fondos                                   |
| \$ 0,0000 0                                     |
| Titulo                                          |
| <ul> <li>Suscribir</li> <li>Rescatar</li> </ul> |

En la siguiente pantalla, se muestran las opciones para abrir una "Cuenta Fondos (Cuotapartista)" o una "Cuenta Títulos (Comitente)" y también indicar la cuenta a la vista a que se vinculará la cuenta de inversión.

| Inversiones                                                                                                    |
|----------------------------------------------------------------------------------------------------|
| Nueva Cuenta de Inversión                                                                                                    |
| Seleccioná el tipo de Cuenta *                                                                                                    |
| O Cuenta Fondos (Cuotapartista)                                                                                                    |
| Cuenta Títulos (Comitente)                                                                                                    |
| Seleccioná el tipo de Cuenta *                                                                                                    |
| Seleccioná la Cuenta a asociar                                                                                                    |
| Banco Provincia informa que la operatoria con valores puede importar riesgos y aconseja a los<br>inversores que, realicen un análisis e investigación independiente sobre cada uno de los valores antes de<br>tomar cualquier decisión de inversión, ya que sólo el inversor puede determinar el nivel de riesgo que es<br>apropiado para sí. Los rendimientos pasados no son indicativos de rendimientos futuros. Banco<br>Provincia - ALyC y AN Integral CNV Nro 43. |
| Continuar                                                                                                    |
|                                                                                                    |

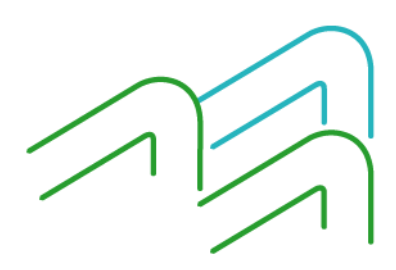

Manual de uso BIP Alta de Cuenta Cuotapartista

Página 1 de 2

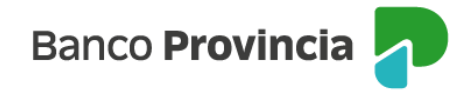

Una vez generada la "Cuenta Fondos" y vinculada a la cuenta de inversión, la persona usuaria deberá completar el cuestionario o Test del Inversor a fin de estimar su perfil de inversor. Al finalizar, deberá hacer clic en el botón "Calcular".

A título ilustrativo, se muestran un par de preguntas del Test.

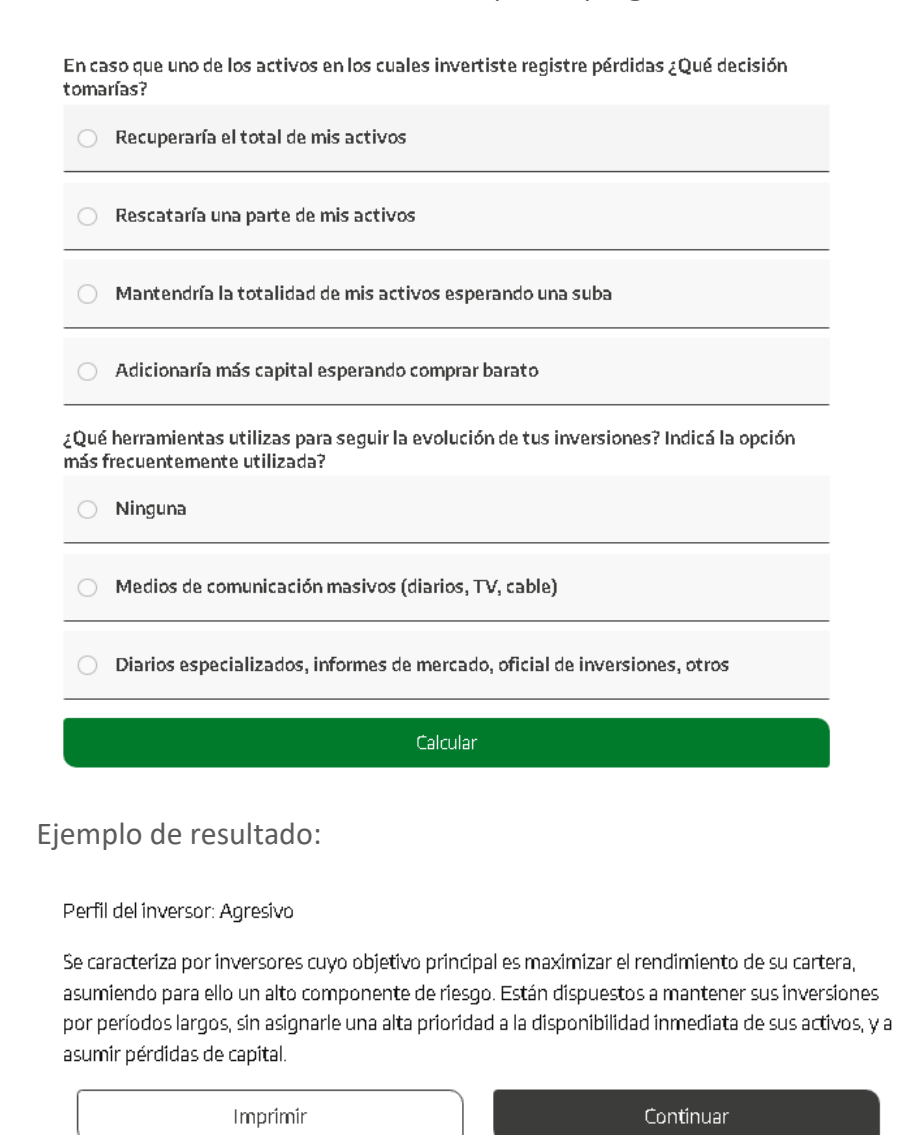

Una vez informado el perfil de inversor, deberá presionar "Continuar" para finalizar el proceso. De este modo, BIP indicará que la operación fue realizada con éxito y la cuenta se encontrará operativa en el momento, al volver a abrir sesión.

Manual de uso BIP Alta de Cuenta Cuotapartista

Página 2 de 2